# 1. 保育研究大会動画を閲覧する

### (1) 熊本県保育協議会ホームページにアクセスします。

[URL] https://k-hokyou.jp/

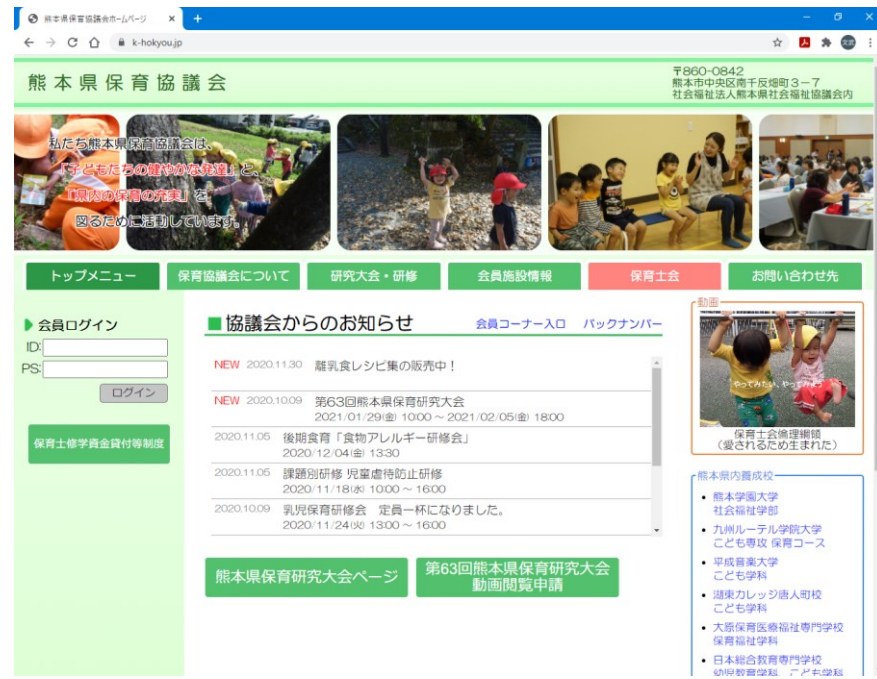

(2)「熊本県保育研究大会ページ」ボタンをクリックするか、または「熊本県 保育研究大会」メニューをクリックします。

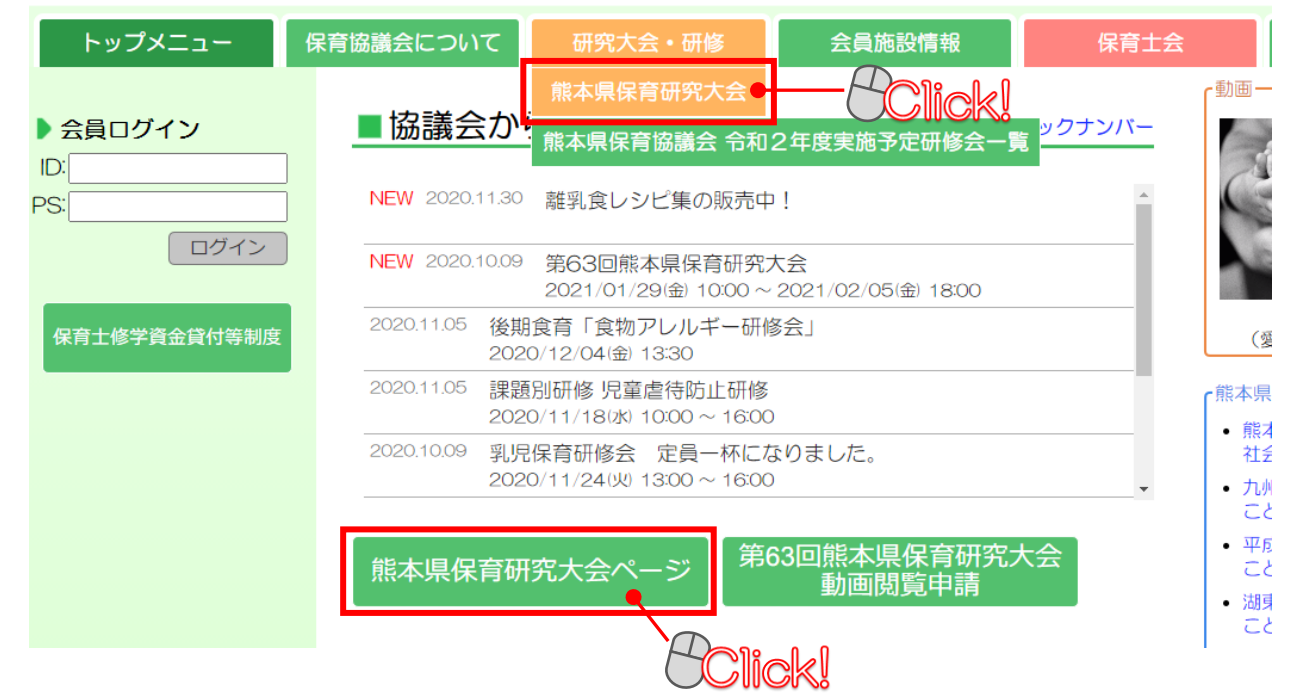

# 1. 保育研究大会動画を閲覧する

(3) 熊本県保育研究大会を選択します。

トップメニュー 保育協議会について 会員施設情報 研究大会·研修 熊本県保育研究大会 動画検索 年度で検索できます 年度: 2020 検索 ¥ 2020年度 第63回熊本県保育研究大会 Click!

(4) 対象の保育研究大会のページが開きます。

#### ■第63回熊本県保育研究大会

戻る 動画閲覧ログイン

| 第1分科会                                                                     | 第2分科会                                                                           |
|---------------------------------------------------------------------------|---------------------------------------------------------------------------------|
| 発表者1<br>子どもの「いつもの状態」を把握する 〜観察する力を身につ<br>ける〜<br>発表者:三玉保育園 看護師・保育士 齊藤美保 ✔   | 発表者1<br>「ちびっこたんけんたい」〜運動あそびによる、子どもの身体<br>機能の発達や、それを実施するための環境構成、保育土のかか<br>わりについて〜 |
| 発表者2<br>子どもに寄り添う保育 ~布おむつの課題と当園の取り組み~<br>発表者:当尾保育園 保育士 藤本詩織 ✔              | 発表者2 「いつも たのしく WASSA WASSA !!」<br>発表者:ハ代双葉保育園 保育士 上田貴美子 ✔                       |
| 発表者3<br>夢中で遊べる環境づくり ~O、1歳児が安心して過ごすために<br>は~<br>発表者:くぎの保育園 保育士 姫井佳奈 佐竹綾乃 ✔ | 発表者3<br>「散歩って楽しいね!」 ~身近な環境を活かした保育~<br>発表者:吉野保育園 保育士 渡邉美香子 ✔                     |
| 第3分科会                                                                     | 第4分科会                                                                           |
| 発表者1<br>「笑顔でむかえる就学への取り組み」<br>発表者:すずかけ台保育園 保育士 山口沙希子 ✔                     | 発表者1<br>「ひしがた食育大作戦」〜地域との関りを深めながら〜<br>発表者:菱形保育園 保育士 村田理恵 ✔                       |
| 発表者2<br>気になる子へのアプローチ ~保育の振り返りから学ぶ~<br>発表者:めぐみ保育園 保育士 五島 恵 ✔               | 発表者2<br>「豊かな心を育む食のあり方」<br>発表者:たらぎ保育園 副主任保育士 黒木綾子 ✔                              |
| 発表者3                                                                      | 発表者3                                                                            |

「気づき」 ~10年間を振り返って~ 発表者:有明幼児園 保育士 松本宏子 ✔

#### 表者3 「食から広げる 子どもの育ち」 発表者:なかよし保育園 栄養士 宮崎智子 ✔

#### Q&A

Q&Aを閲覧するには、動画閲覧ログインしてください。

# 1. 保育研究大会動画を閲覧する

(5) 動画閲覧ログインします。

「動画閲覧ログイン」ボタンをクリックするか、対象の発表者をクリック すると、動画閲覧ログイン画面が表示されますので、保育協議会から送付 された動画閲覧用ID/パスワードを入力し、「OK」ボタンをクリックしま す。

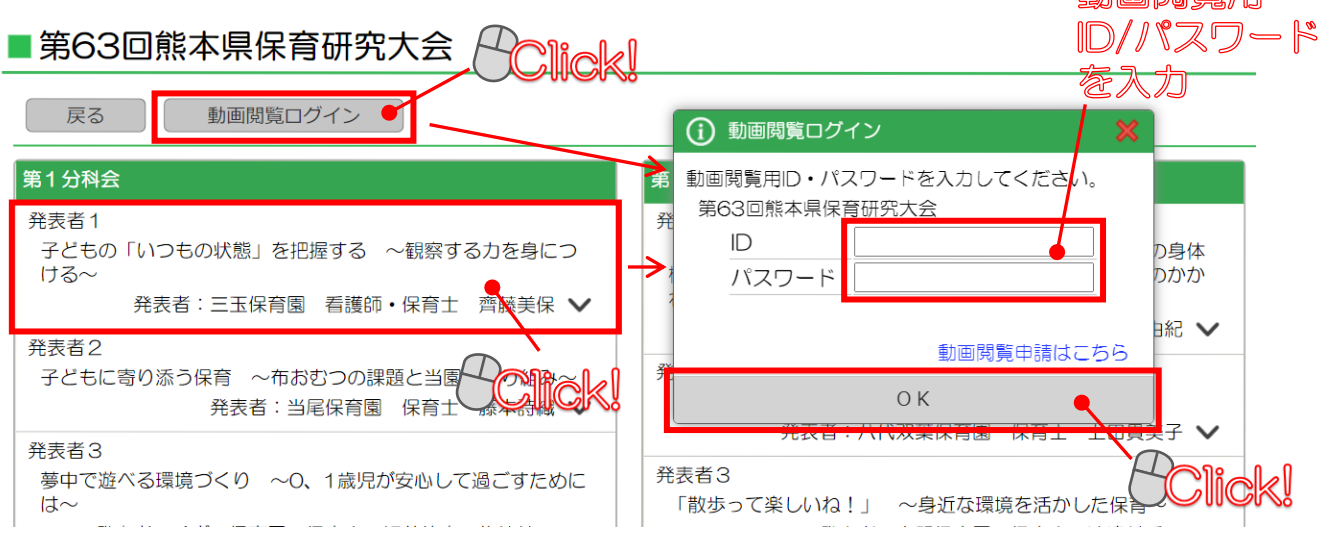

ログインすると、発表者の動画が表示されます。 資料ファイルのダウンロード(閲覧)や質問・感想の投稿もここから 行います。

■第63回熊本県保育研究大会

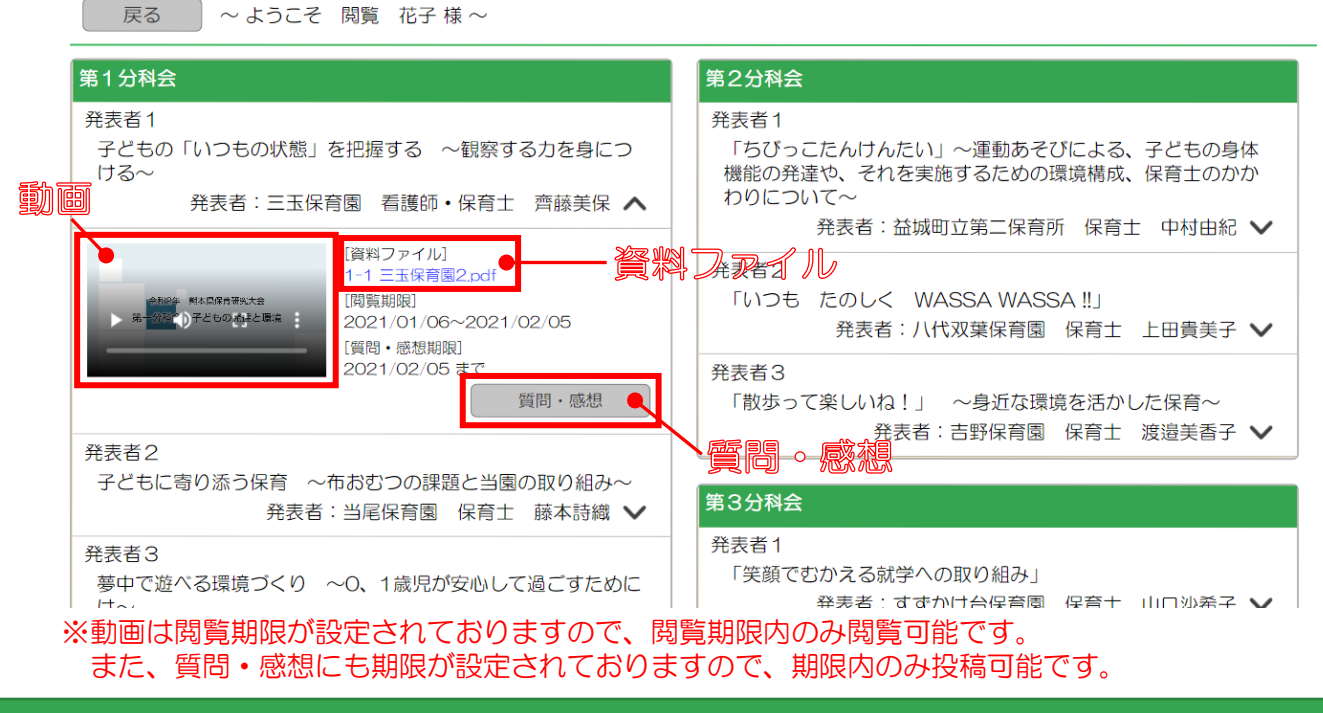

### 研究大会動画閲覧手順書

- (1)「1.保育研究大会動画を閲覧する」の手順にて、動画閲覧ログインを行います。
- (2) 対象発表者の「質問・感想」ボタンをクリックします。

### ■第63回熊本県保育研究大会

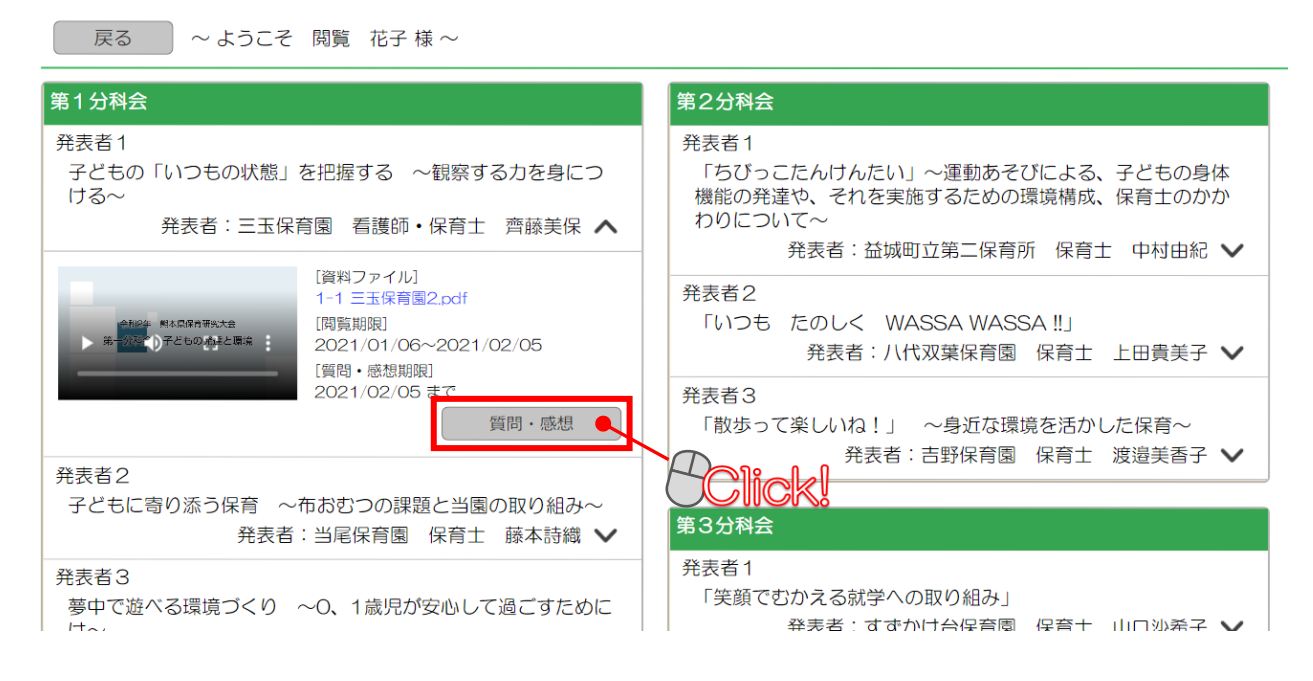

(3) 対象発表者の投稿ページが開きます。

#### ■第63回熊本県保育研究大会

| 戻る | ~ ようこそ 閲覧 花子様~ 第1分科会 発表者1 子どもの「いつもの状態」を把握する 〜観察する力を身につける〜 発表者:三玉保育園 看護師・保育士 齊藤美保 全投稿 ご自身の投稿 投稿はありません。 投稿はありません。 投稿 テスト保育園 園/施設名 投稿者 必須 タイトル 必須 メッセージ 必須

(4) 質問・感想内容を入力し、「投稿」ボタンをクリックします。

| ご自身の投稿                                                      |             |
|-------------------------------------------------------------|-------------|
| 投稿はありません。                                                   |             |
| 投稿                                                          |             |
| 園/施設名 テスト保育園                                                |             |
| 投稿者 100 投稿 百合子                                              | ——質問。感想内容入力 |
| タイトル <u>够</u> 須 ○○について質問です。                                 |             |
| 〇〇については、どのようにお考えでしょうか?<br>メッセージ <mark>必須</mark> 宜しくお願い致します。 |             |
| 投稿<br>Click                                                 |             |

入力された質問・感想が協議会へ投稿され、「ご自身の投稿」に投稿履歴が 表示されます。

| ご自身の投稿                 |          |
|------------------------|----------|
| [ 2021/01/06 18:06 ]   | 一投稿履歴を表示 |
| [ 質問者 ] テスト保育園 投稿 百合子  |          |
| ○○について質問です。            |          |
| 00については、どのようにお考えでしょうか? |          |
| 宜しくお願い致します。            |          |
| 投稿                     |          |
| 園/施設名 テスト保育園           |          |
| 投稿者 必須                 |          |
| タイトル 必須                |          |
|                        |          |
| メッセージ 🕺 🖗              |          |
|                        |          |
| 投稿                     |          |
|                        |          |

投稿内容を確認後、後日協議会より回答いたします。

| (5)協議会より回答があると、動画閲覧申込時に記載                                                                                                    | ばしたメールアドレス宛に                                                           |
|----------------------------------------------------------------------------------------------------|------------------------------------------------------------------------|
| <ul> <li>回答メールが送信されます。</li> <li>※動画閲覧申込時にメール</li> <li>メール送信されません</li> <li>「1.保育研究大会動</li> <li>閲覧ログインを実施し</li> </ul>                                                                                               | ルアドレスを記載されていない方は、<br>ので、ご了承ください。<br>加画を閲覧する」の手順にて、動画<br>って、内容をご確認ください。 |
| <ul> <li>【熊本県保育協議会】動画質問・感想回答メール</li> <li>テスト保育園</li> <li>閲覧 花子 様</li> <li>以下の動画の質問・感想メッセージの投稿がありました。</li> <li>熊本県保育研究会大会ページより確認してください。</li> </ul>                                                                 |                                                                        |
| http://kodai009/hokyou/direct/?p=AtPiLtsJFpiLRim%2FZLXUPphJYcLQ%2FziOT%2B06GAlcUIU%<br><<対象動画>><br>研究大会:第63回熊本県保育研究大会<br>分科会:第1分科会<br>発表種別:発表者1<br>タイトル:子どもの「いつもの状態」を把握する 〜観察する力を身につける〜<br>発表者:三玉保育園 看護師・保育士 齊藤美保 |                                                                        |
| ※本メールは自動送信メールです。<br>送信専用アドレスですので、返信できません。<br>************************************                                                                                                    |                                                                        |

メール記載のURLをクリックし、動画閲覧用ID/パスワードにてログイン してください。

動画関第ログイン画面

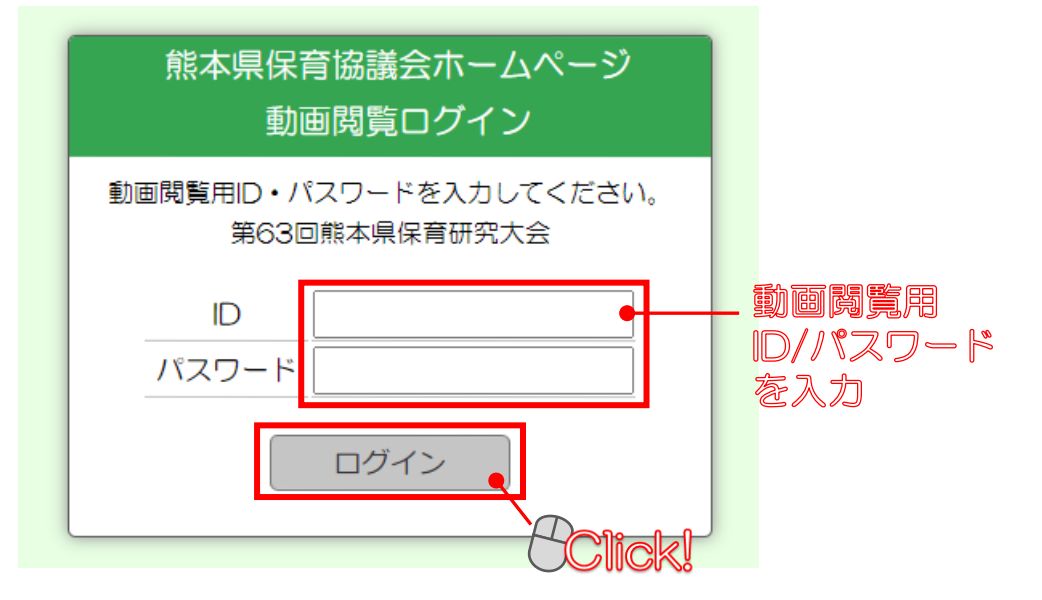

### 研究大会動画閲覧手順書

### (6) 対象動画の発表者の「質問・感想」ボタンをクリックします。

### ■第63回熊本県保育研究大会

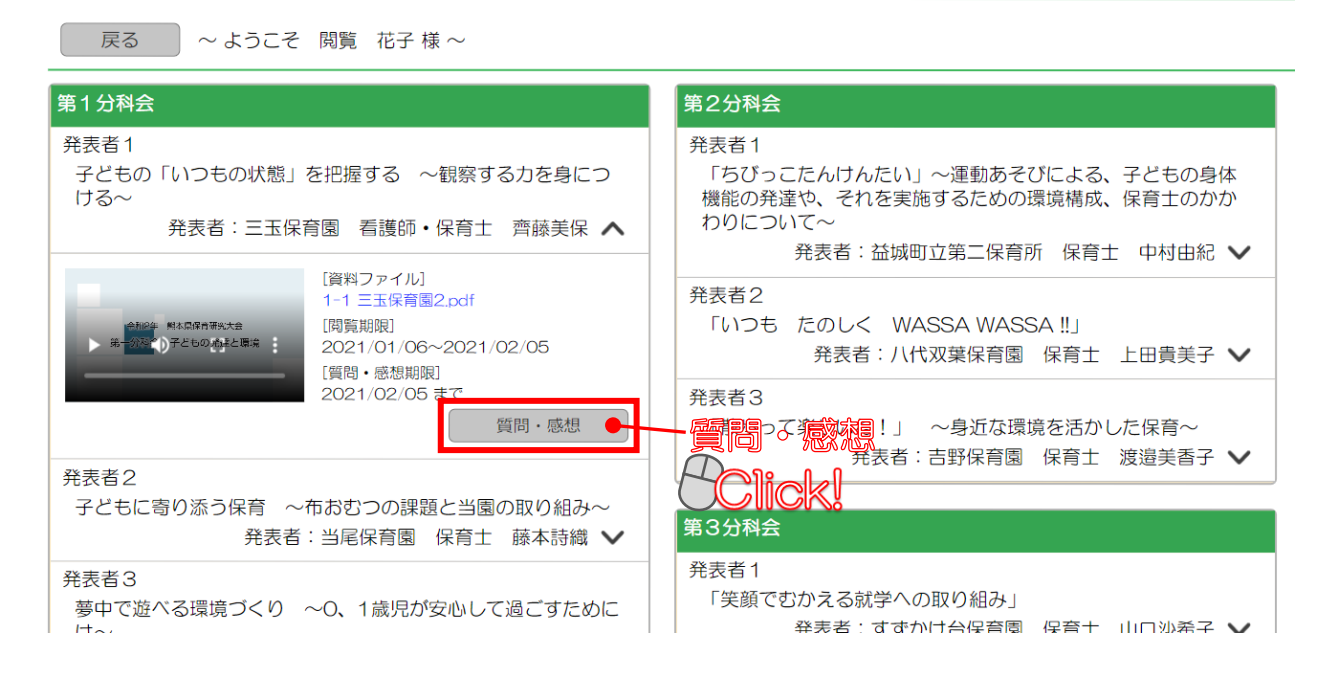

### (7) 投稿ページの「ご自身の投稿」に回答内容が表示されます。

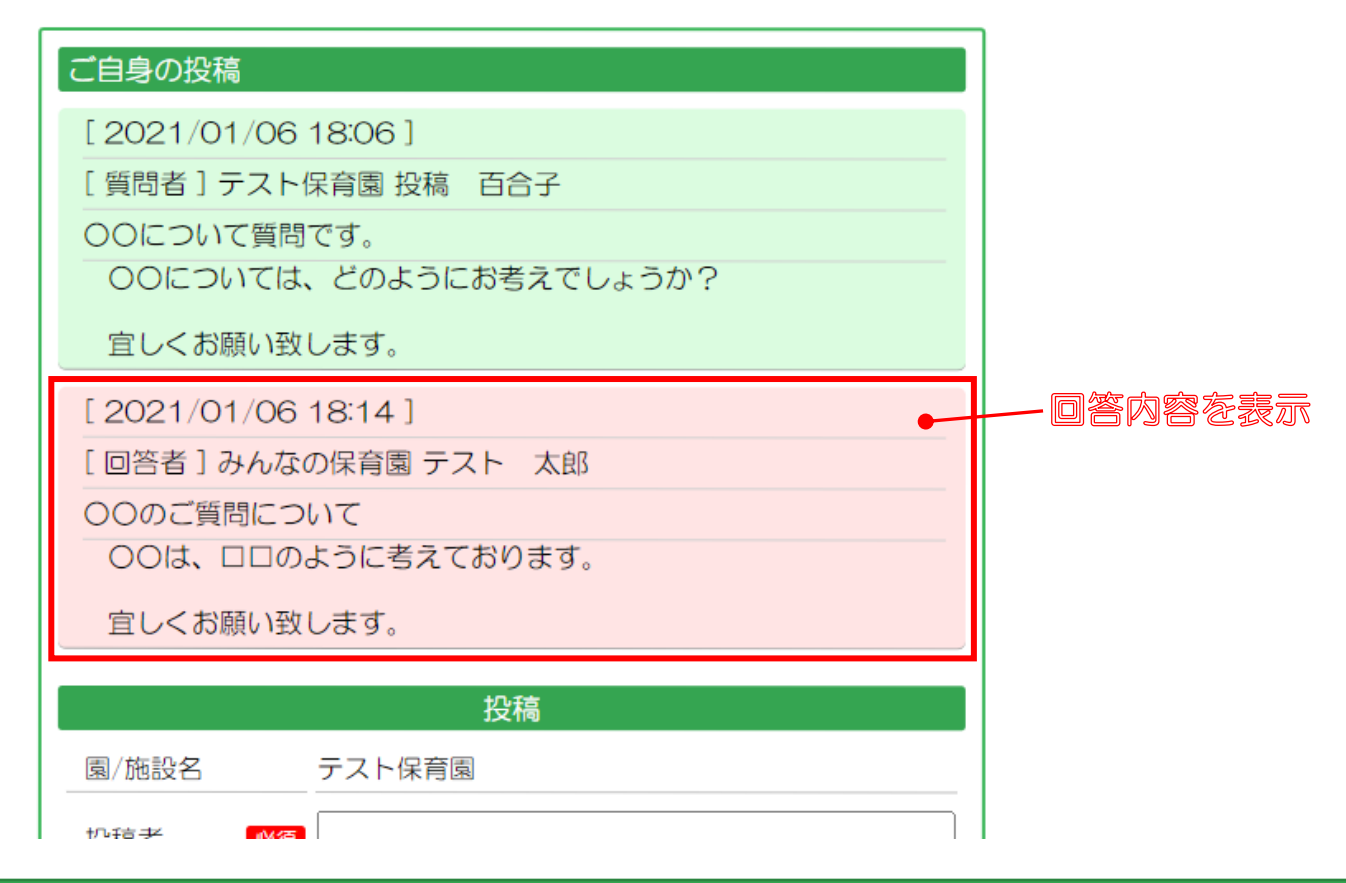

# (8) 全投稿には、協議会にて承認を得た質問・感想の全員の投稿が表示されます。

※協議会にて承認を得ていない質問・感想は表示されません。

| 全投稿                    | ご自身の投稿                 |
|------------------------|------------------------|
| テスト保育園 投稿 百合子さんの投稿     | [2021/01/06 18:06]     |
| [ 2021/01/06 18:06 ]   | [ 質問者 ] テスト保育園 投稿 百合子  |
| [ 質問者 ] テスト保育園 投稿 百合子  | 00について質問です。            |
| 〇〇について質問です。            | 00については、どのようにお考えでしょうか? |
| 00については、どのようにお考えでしょうか? | 官しくお願い致します。            |
| 宜しくお願い致します。            |                        |
| [ 2021/01/06 18:14 ]   |                        |
|                        | し回合有」みんなの保育園 テスト 本郎    |
|                        | 00のと負荷について             |
| 00は、ロロのように考えております。     |                        |
|                        | 「 宜しくお願い致します。 」        |
|                        | 投稿                     |
| テスト保育園2 試験 太郎さんの投稿     | 周/施設名テフト保育周            |
|                        |                        |
|                        | 投稿者 必須                 |
| 子どものしつについて質問します        | タイトル 必須                |
|                        |                        |
| 宜しくお願い致します。            |                        |
| [ 2021/01/07 09:37 ]   | メッセージ 図須               |
| [回答者]みんなの保育園 テスト 太郎    |                        |
| 〇〇について回答します。           | +///()()               |
| ○○は、□□です。              | 同 <sup>小</sup> 又t      |
| よろしくお願いいたします。          |                        |
|                        |                        |
|                        | - 事務局で承認を得た -          |
|                        | 全員の投稿履歴を表示             |

# 3. Q&Aを閲覧する

Q&Aには、協議会にて取りまとめた質問・感想を、発表者にて回答して頂いた 質問・感想が表示されます。

### (1) 動画閲覧ページにアクセスし、ログインします。

### ■第63回熊本県保育研究大会

| 戻る 動画閲覧ログイン ●                                                                                       |                                                                                                    |
|----------------------------------------------------------------------------------------------------|----------------------------------------------------------------------------------------------------|
| 第1分科会                                                                                               | 第2分科会                                                                                                    |
| <ul> <li>発表者1</li> <li>子どもの「いつもの状態」を把握する ~観察する力を身につける~</li> <li>発表者:三玉保育園 看護師・保育士 齊藤美保 ✔</li> </ul> | 発表者1<br>「ちびっこたんけんたい」〜運動あそびによる、子どもの身体<br>機能の発達や、それを実施するための環境構成、保育士のかか<br>わりについて〜<br>発表者:益城町立第二保育所 保育士 中村由紀 ✔ |
| 子どもに寄り添う保育 ~布おむつの課題と当園の取り組み~<br>発表者:当尾保育園 保育士 藤本詩織 ✔                                                | <ul> <li>発表者2</li> <li>「いつも たのしく WASSA WASSA !!」</li> <li>発表者:八代双葉保育園 保育士 上田貴美子 ✔</li> </ul>                |
| 発表者3<br>夢中で遊べる環境づくり ~0、1歳児が安心して過ごすために<br>は~<br>発表者:くぎの保育園 保育士 姫井佳奈 佐竹綾乃 ✔                           | 発表者3<br>「散歩って楽しいね!」 ~身近な環境を活かした保育~<br>発表者:吉野保育園 保育士 渡邊美香子 ✔                                                 |
| 第3分科会                                                                                               | 第4分科会                                                                                                    |
| 発表者1<br>「笑顔でむかえる就学への取り組み」<br>発表者:すすかけ台保育園 保育士 山口沙希子 ✔                                               | 発表者1<br>「ひしがた食育大作戦」〜地域との関りを深めながら〜<br>発表者:菱形保育園 保育士 村田理恵 ✔                                                   |
| 発表者2<br>気になる子へのアプローチ ~保育の振り返りから学ぶ~<br>発表者:めぐみ保育園 保育士 五島 恵 ✔                                         | 発表者2<br>「豊かな心を育む食のあり方」<br>発表者:たらぎ保育園 副主任保育士 黒木綾子 ✔                                                          |
| 発表者3<br>「気づき」 ~10年間を振り返って~<br>発表者:有明幼児園 保育士 松本宏子 ✔                                                  | 発表者3<br>「食から広げる 子どもの育ち」<br>発表者:なかよし保育園 栄養士 宮崎智子 ✔                                                           |

#### Q&A

Q&Aを閲覧するには、動画閲覧ログインしてください。

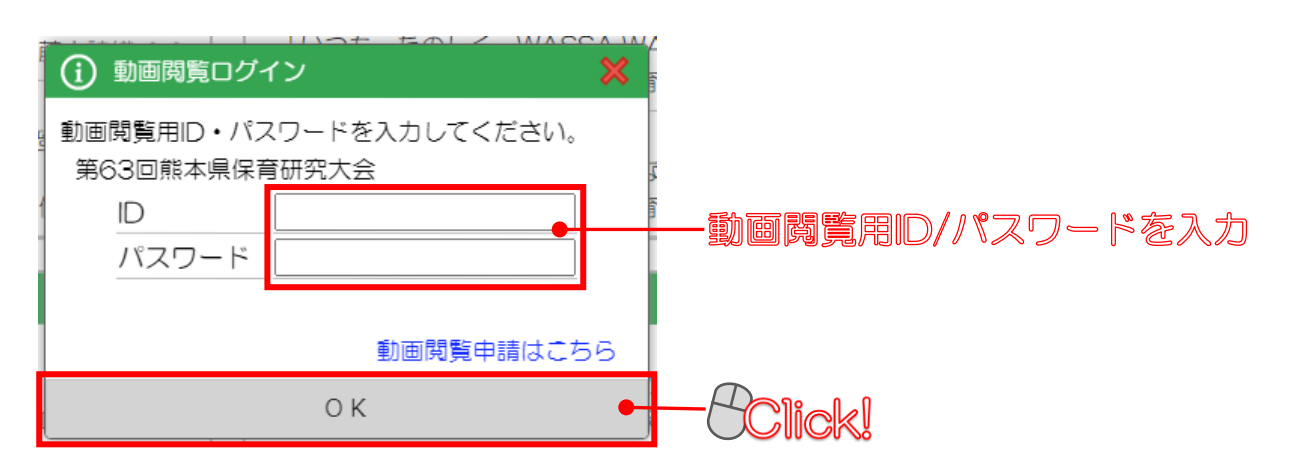

# 3. Q&Aを閲覧する

(2) 発表者にて回答があった質問・感想内容を表示します。

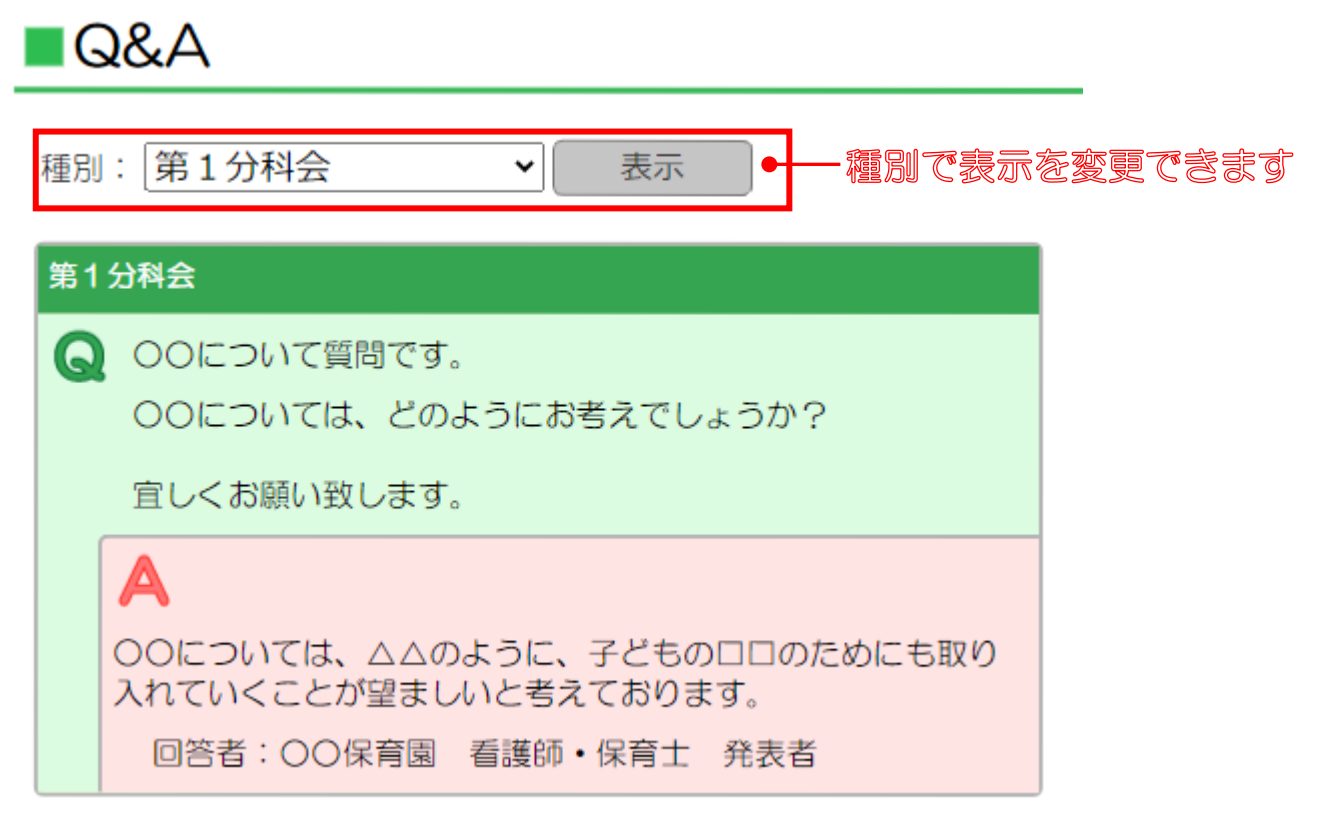